# NAVIS IMPEDIMENTS REPORT GUIDELINES

MAERSK CUSTOMER EXPERIENCE AND SERVICE TEAM

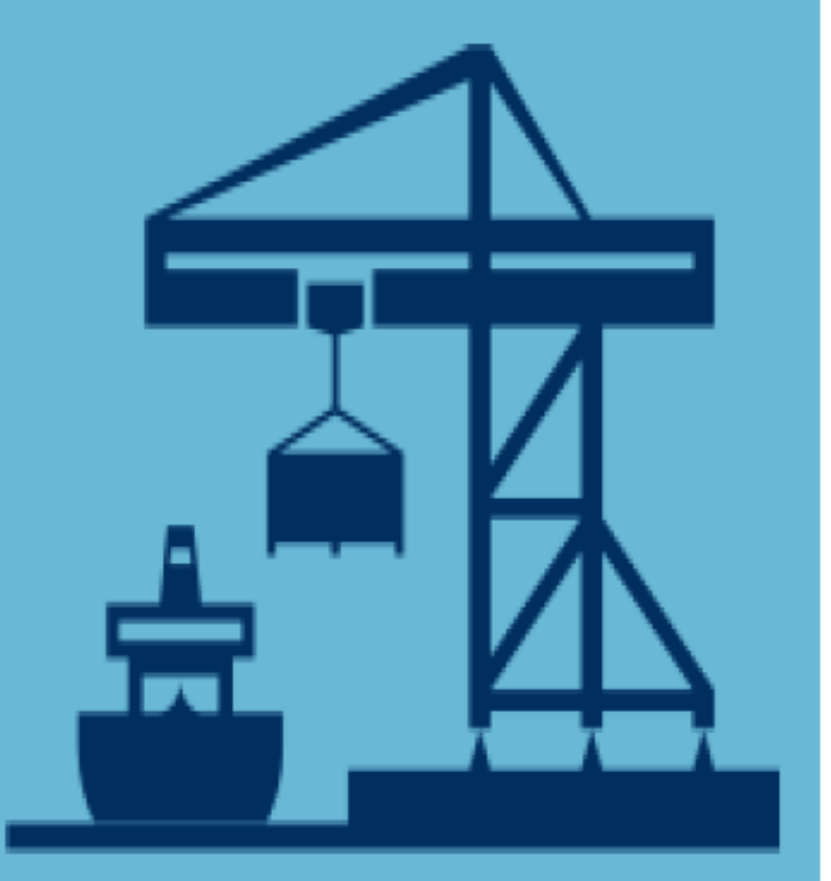

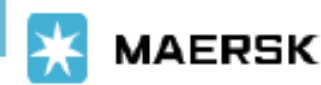

## System and Access Requirement Manila Pre Advise

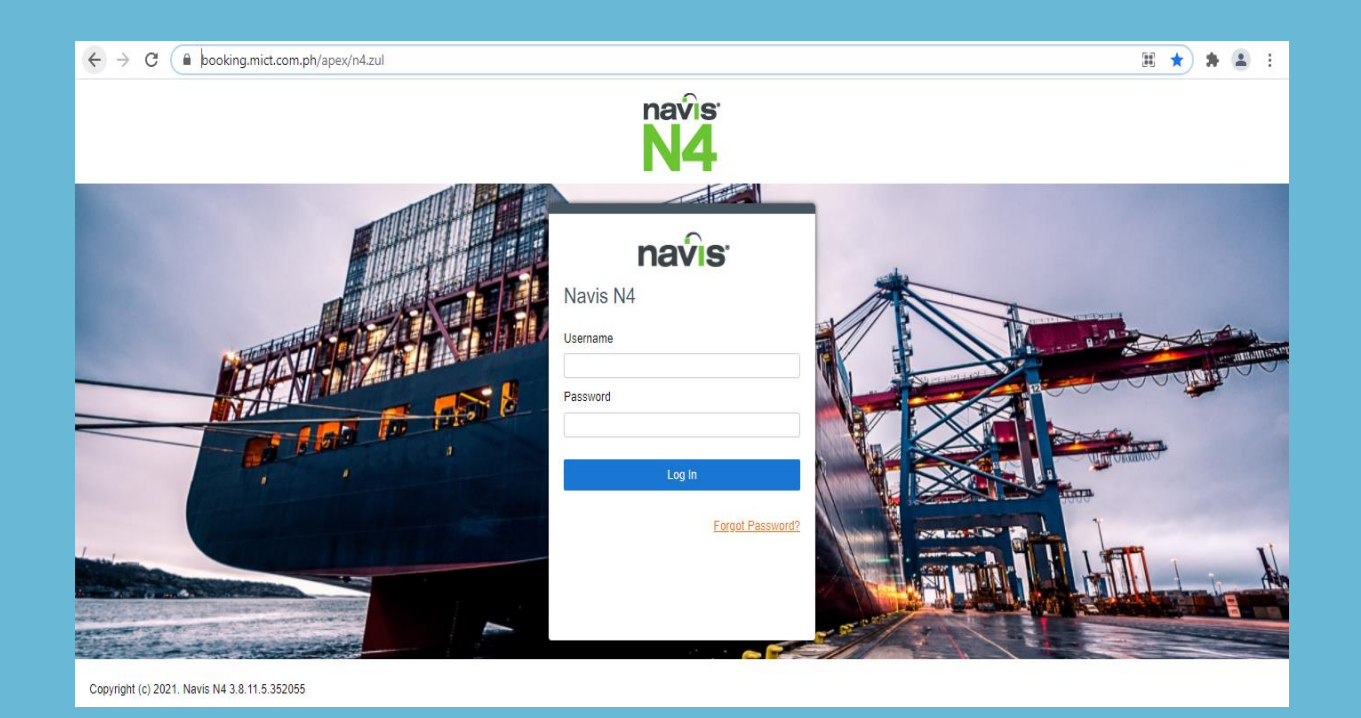

Copy below link to your browser:

https://booking.mict.com.ph/apex/n4.zul

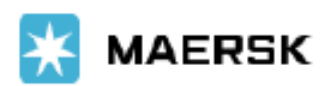

#### **Step 1: Log-in using below credentials**

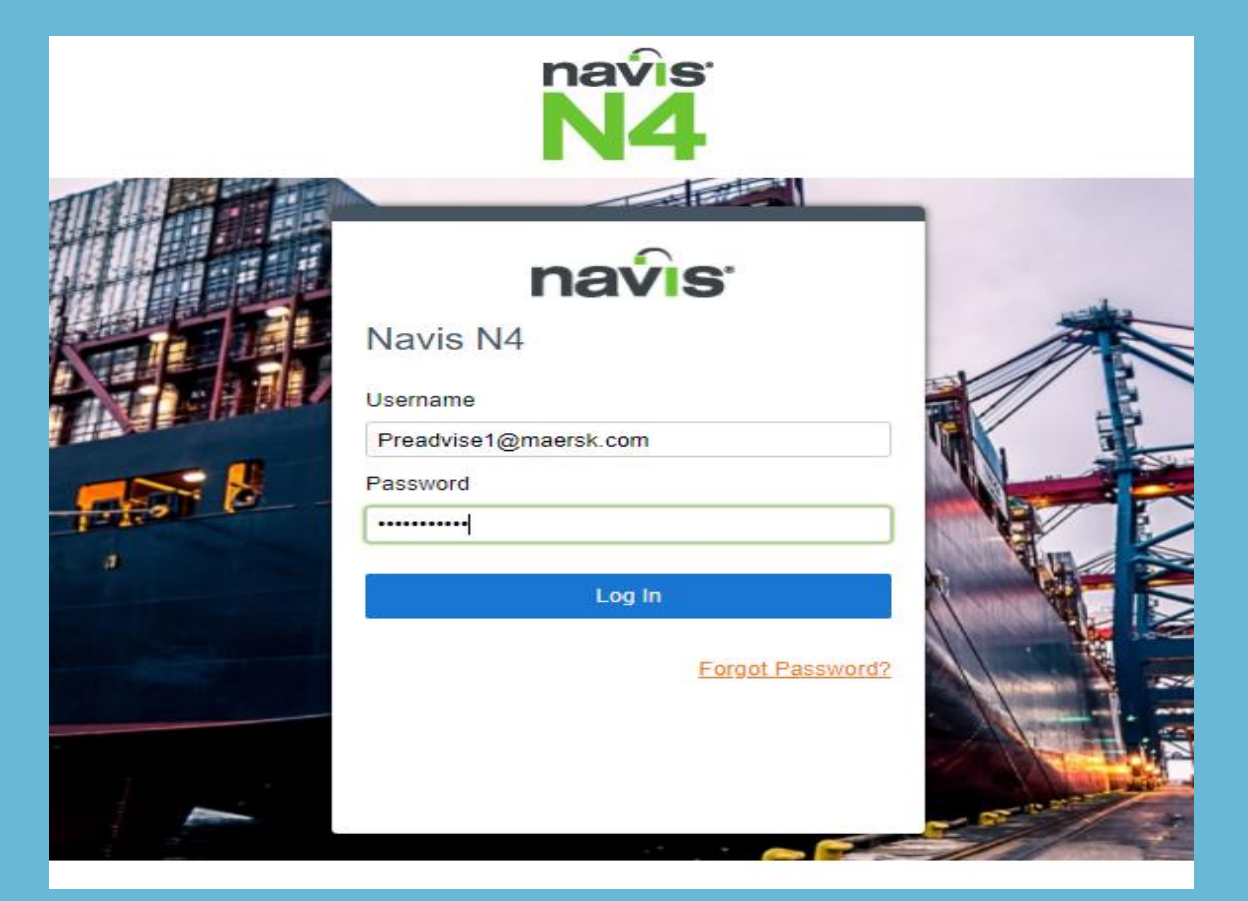

Username: Preadvise1@maersk.com Password: Preadvise\_1

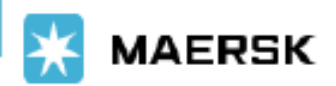

### **Step 2: Go to Report Definitions**

| navs 3.8.11.5.352055 MICT-APPS9-NODE ICTSI/PH/MICT/MICT/Preadvise1@maersk.com |                           |                                |                             |                               |                |                                            |               |     | I          |
|-------------------------------------------------------------------------------|---------------------------|--------------------------------|-----------------------------|-------------------------------|----------------|--------------------------------------------|---------------|-----|------------|
| Gate Reports Windows                                                          |                           |                                |                             |                               |                |                                            |               | ^   | <b>1</b> • |
| Bookings: 60512                                                               | 24773 🗶 MICTGATEPRE       | D: pre-advise 🗶 Report Definit | ons × Pre-advised Units     | ×                             |                |                                            |               |     |            |
| Actions ▼                                                                     | Display 🔻                 |                                |                             | •                             | -              | ق 🔻                                        | C T           | ۹ + | -          |
| <b>A</b>                                                                      | Name                      | Report Type                    |                             | Description                   |                | Design Name                                | Design Entity |     |            |
| BOOKING INFO                                                                  | DRMATION DETAIL REPORT    | Reportable Ent                 | ty Booking information det  | tail used by shipping lines   |                | BOOKING INFORMATION DETAIL 2               | Unit          |     |            |
| BOOKING INFO                                                                  | DRMATION LIST REPORT      | Reportable Ent                 | ty Booking information list | used by shipping lines.       |                | BOOKING INFORMATION LIST                   | Unit          |     |            |
| BOOKING INFO                                                                  | ORMATION TRANSIT STATE    | REPORT LINE Reportable Ent     | ty Booking information trai | nsit state summary used by s  | hipping lines. | BOOKING INFORMATION SUMMARY BY TRANSIT STA | TE Unit       |     |            |
| EXPORT LATE                                                                   | ARRIVAL AND LATE PAYME    | NT LIST Reportable Ent         | ty EXPORT LATE ARRIVA       | LAND LATE PAYMENT LIST        |                | EXPORT LATE ACCOMMODATION                  | Unit          |     |            |
| RECON EXPOR                                                                   | RT LIST REPORT - SHIPPING | GLINE VGM Reportable Ent       | ty Recon Export List repor  | t use by shippingline         |                | RECON EXPORT BUILDUP LIST VGM              | Unit          |     |            |
| RECON EXPOR                                                                   | RT SUMMARY BY POD         | Reportable Ent                 | ty Recon Export Summary     | / by POD - used by shipping I | ines           | RECON EXPORT SUMMARY BY POD                | Unit          |     |            |

#### Click "Report Definitions"

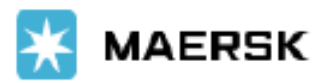

### **Step 3: Run Report**

|   | <b>NAVS</b> 3.8.11.5.352055 MICT-APPS9-N        | NODE ICTSI/PH/MI   | CT/MICT/Preadvise1@maers     | sk.com                 |                 | _                                         | International<br>Container Te<br>Services, Ind | erminal<br>2. |            |
|---|-------------------------------------------------|--------------------|------------------------------|------------------------|-----------------|-------------------------------------------|------------------------------------------------|---------------|------------|
|   | Gate Reports Windows                            |                    |                              |                        |                 |                                           | <b>%</b>                                       | ^             | <u>+</u> - |
|   | Bookings: 605124773 🛪 MICTGATEPRD: pre-advise 🗶 | Report Definitions | × Pre-advised Units ×        |                        |                 |                                           |                                                |               |            |
|   | Actions - Display -                             |                    |                              |                        |                 | • 3                                       | C I C                                          | 2 + -         | - ?        |
|   | ▲ Name                                          | Report Type        | I                            | Description            |                 | Design Name                               | Design Entity                                  |               |            |
|   | BOOKING INFORMATION DETAIL REPORT               | Reportable Entity  | Booking information detail   | used by shipping lines |                 | BOOKING INFORMATION DETAIL 2              | Unit                                           |               |            |
|   | BOOKING INFORMATION LIST REPORT                 | Reportable Entity  | Booking information list use | ed by shipping lines.  |                 | BOOKING INFORMATION LIST                  | Unit                                           |               |            |
|   | BOOKING INFORMATION TRANSIT STATE REPORT LINE   | Reportable Entity  | Booking information transit  | state summary used by  | shipping lines. | BOOKING INFORMATION SUMMARY BY TRANSIT ST | TATE Unit                                      |               |            |
| < | EXPORT LATE ARRIVAL AND LATE PAYMENT LIST       | Reportable Entity  | EXPORT LATE ARRIVAL.         | View                   | ST              | EXPORT LATE ACCOMMODATION                 | Unit                                           | >             |            |
|   | RECON EXPORT LIST REPORT - SHIPPINGLINE VGM     | Reportable Entity  | Recon Export List report u   | VIEW                   |                 | RECON EXPORT BUILDUP LIST VGM             | Unit                                           |               |            |
|   | RECON EXPORT SUMMARY BY POD                     | Reportable Entity  | Recon Export Summary b       | + Add                  | g lines         | RECON EXPORT SUMMARY BY POD               | Unit                                           |               |            |
|   |                                                 |                    |                              | — Delete               |                 |                                           |                                                |               |            |
|   |                                                 |                    |                              | Delete                 |                 |                                           |                                                |               |            |
|   |                                                 |                    |                              | Export SNX File        |                 |                                           |                                                |               |            |
|   |                                                 |                    | (                            | Run Report             |                 |                                           |                                                |               |            |
|   |                                                 |                    |                              | Run Report             |                 |                                           |                                                |               |            |
|   |                                                 |                    |                              |                        |                 |                                           |                                                |               |            |
|   |                                                 |                    |                              |                        |                 |                                           |                                                |               |            |
|   |                                                 |                    |                              |                        |                 |                                           |                                                |               |            |

- Click "Export Late Arrival and Late Payment List", then press right click
- Click "Run Report"

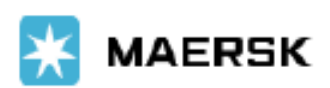

#### **Step 4: Enter Parameter Values**

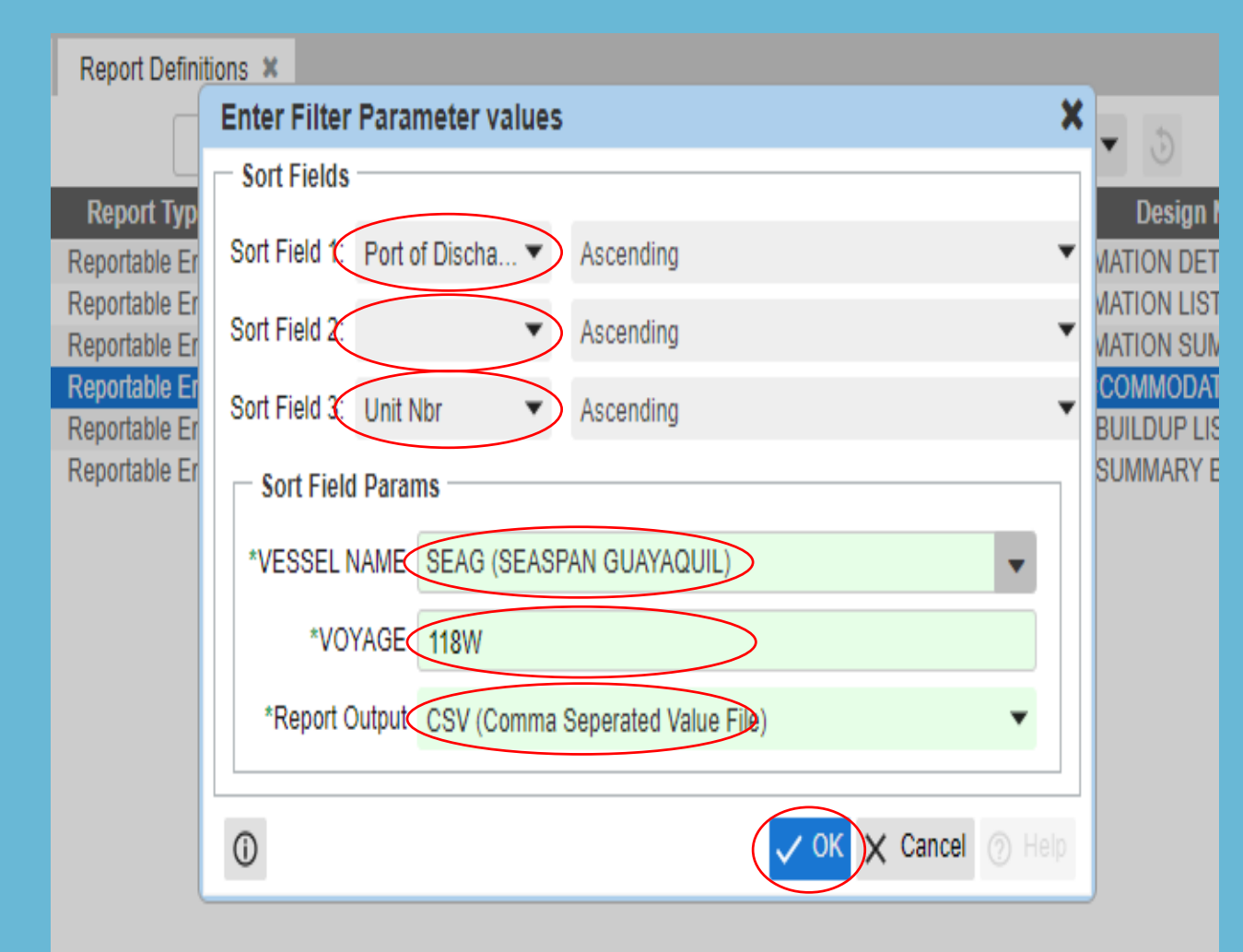

- Fill in below required details:
- 1. Sort Field 1 Port of Discharge
- 2. Sort Field 2 Blank
- 3. Sort Field 3 Unit Nbr
- 4. Vessel Name the code name of your respective vessel in Navis
- 5. Voyage the voyage number of your respective vessel
- 6. Report Output CSV (Comma Separated Value File)

#### Click "Ok"

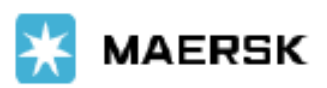

#### **Step 4: Enter Parameter Values**

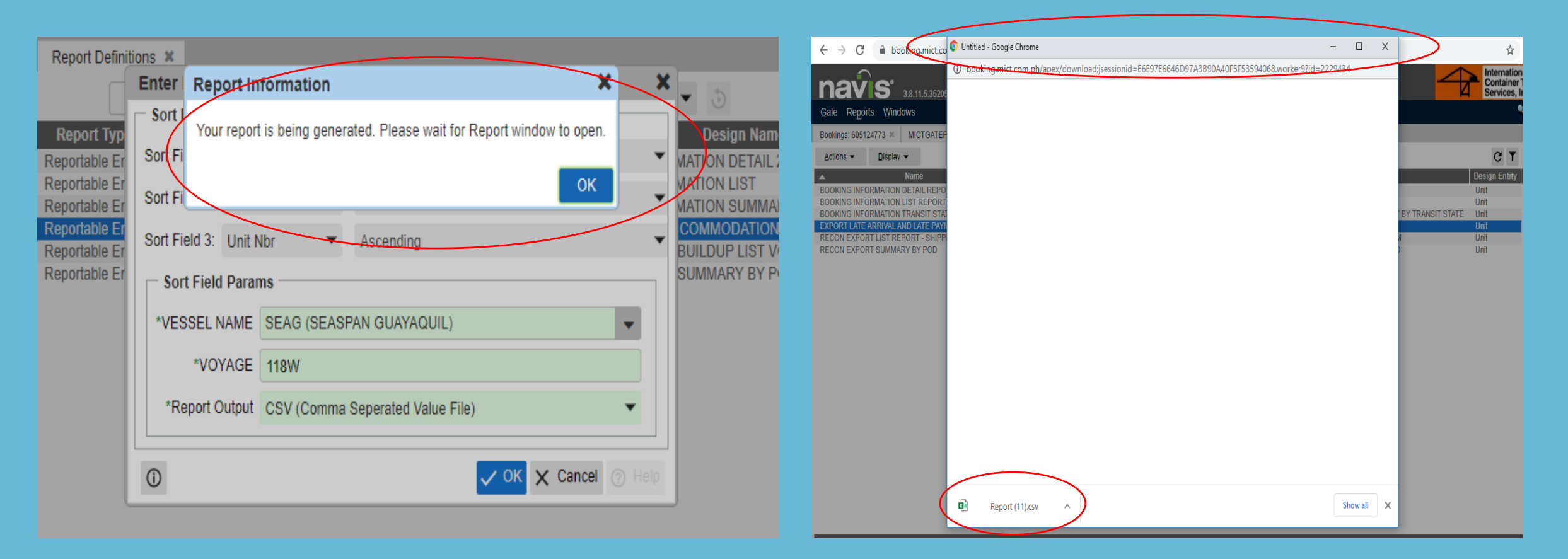

• Afterwards, there will be a confirmation that report is being generated, then click "OK"

- A new browser will pop-in containing your report
- Save and open the report in your desktop

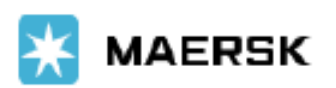

#### **Step 5: Check your Container/s**

| AutoSave 💽 🖁 🤌 🖓 🤜 🕫                                                                                                    |                                              | Report (11                 | 1) - Excel                                                | ira isabelle Sa                                            | longa Estrella 🕕 🖪 | - 0 X             |  |  |  |
|----------------------------------------------------------------------------------------------------|----------------------------------------------|----------------------------|-----------------------------------------------------------|------------------------------------------------------------|--------------------|-------------------|--|--|--|
| File Home Insert Page Layout Formulas Data Review View Help Acrobat 🔎 Search 🖻 Share 🖵 Comments                                                                                                    |                                              |                            |                                                           |                                                            |                    |                   |  |  |  |
| $\begin{array}{c c} & & & \\ \hline & & \\ \hline \\ P_{\text{Paste}} & \\ \hline \\ & & \\ \hline \\ & \\ & \\ \hline \\ & \\ & \\ \hline \end{array} \qquad \qquad \qquad \qquad \qquad \qquad \qquad \qquad \qquad \qquad \qquad \qquad \qquad \qquad \qquad \qquad \qquad \qquad$ | = = <u>=</u><br>= = =<br>⊡ = ∞**             | eb                         | Seneral<br>tivity<br>CB ← %<br>Stivity<br>Stivity Seneral | Conditional Formatting D Format as Table ~ D Cell Styles ~ | Cells Editing      | <b>4</b><br>Ideas |  |  |  |
| لاتا Font لاتا                                                                                                    | Alignment                                    | Sensit د                   | tivity Number                                             | کا 🖌 Styles                                                |                    | ldeas 🔨           |  |  |  |
| i POSSIBLE DATA LOSS Some features might be lost if you save this workbo                                                                                                    | ook in the comma-deli                        | imited (.csv) format. To p | preserve these features, save it in a                     | an Excel file format. Don't show ag                        | jain Save As       | ×                 |  |  |  |
| A1 • : × ✓ fx                                                                                                    |                                              |                            |                                                           |                                                            |                    |                   |  |  |  |
| 🖉 Not set                                                                                                    |                                              | Public Inte                | ernal Confidential                                        |                                                            |                    | ×                 |  |  |  |
| A B C D E F                                                                                                    | G H                                          | I J                        | K L M                                                     | N O P                                                      | Q R S              | T U 🔺             |  |  |  |
| 1                                                                                                    |                                              |                            |                                                           |                                                            | Page 1 of          | 3                 |  |  |  |
| 2                                                                                                    |                                              |                            |                                                           |                                                            | 05/05/202          | 14.23 PM          |  |  |  |
| 3 INTERNATIONAL CONTAINER TERMINAL SERVICES INC                                                                                                    |                                              |                            |                                                           |                                                            |                    |                   |  |  |  |
| 4 EXPORT LATE ARRIVAL AND LATE PAMENT REPORT                                                                                                    | 4 EXPORT LATE ARRIVAL AND LATE PAMENT REPORT |                            |                                                           |                                                            |                    |                   |  |  |  |
| 5 Vessel Name : SEASPAN                                                                                                    |                                              |                            |                                                           |                                                            |                    |                   |  |  |  |
| 6 Line Operator :                                                                                                    |                                              |                            |                                                           |                                                            |                    |                   |  |  |  |
| / MDK                                                                                                    |                                              |                            |                                                           |                                                            |                    |                   |  |  |  |
| Voyage. IIIovv Freight Kind · F                                                                                                    |                                              | 0                          | int Size · 40                                             |                                                            |                    |                   |  |  |  |
| 10 CONTINO HEIC                                                                                                    | GHT TYPE VG                                  | GM                         | PORT                                                      | IMDG GAUGE IMPEDIMEN                                       | DTES               |                   |  |  |  |
|                                                                                                    | 96 GP                                        | 25,440.00                  | CNSGH                                                     | IPAID ARILA                                                | TE PAYMENT / LATE  |                   |  |  |  |
| 12 HASU5028732                                                                                                    | 96 GP                                        | 18,360.00                  | CNSGH                                                     | !PAID_ARI LA                                               | TE PAYMENT /       |                   |  |  |  |
| 13 MRKU2797221                                                                                                    | 96 GP                                        | 17,950.00                  | CNSGH                                                     | !PAID_ARI LA                                               | TE PAYMENT / LATE  |                   |  |  |  |
| 14 MRKU4216162                                                                                                    | 96 GP                                        | 18,800.00                  | CNSGH                                                     | !PAID_ARILA                                                | TE PAYMENT / LATE  |                   |  |  |  |
| 15 MRKU5006406                                                                                                    | 96 GP                                        | 21,100.00                  | CNSGH                                                     | !PAID_ARILA                                                | TE PAYMENT /       |                   |  |  |  |
| 16 MRKU5080213                                                                                                    | 96 GP                                        | 21,950.00                  | CNSGH                                                     | !PAID_ARI LA                                               | TE PAYMENT /       |                   |  |  |  |
| 17 MRSU3559160                                                                                                    | 96 GP                                        | 23,780.00                  | CNSGH                                                     | !PAID_ARI LA                                               | TE PAYMENT /       |                   |  |  |  |
| 18 MSKU1530459                                                                                                    | 96 GP                                        | 19,110.00                  | CNSGH                                                     | !PAID ARILA                                                | TE PAYMENT /       | ▼                 |  |  |  |
| ( ) Report (11) (+)                                                                                                    |                                              |                            |                                                           |                                                            |                    |                   |  |  |  |
| Ready                                                                                                    |                                              |                            |                                                           | E                                                          |                    | + 100%            |  |  |  |

• All containers included in the excel file has an impediments

• Please do the needful to remove your container in the list to ensure loading of units

• Paid Arrastre – settle the port charges in ACTS. If charges will be settled beyond LCT, it will incur shut out fee for late payment

• Tabs Hold– container has not been gated-in yet. If unit will be gated-in beyond LCT, it will incur shut out fee for late arrival

• Late Payment – if unit is already tagged for late payment, shut out fee shall be applied

• Late Arrival – if unit is already tagged for late arrival, shut out fee shall be applied if unit will be gated-in via TRK

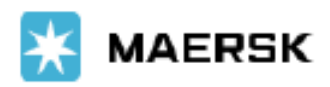